# 网页版人脸机考勤机 说明书

# 安全指导<mark>:</mark>

- 1、使用前请认真阅读此手册
- 2、请留意手册上所有的注意事项
- 3、如发生以下情况,请及时联系我们的技术支持:
- 电源线或插头损坏
- 液体渗入设备内
- 设备工作不正常或用户不能按照用户手册的指导下使用设备
- 设备不慎跌落或受创
- 设备刚购买发现有明显的破损迹象
- 4、请正确的插电源线

### 注意事项:

- 请勿将本产品放置在强光直射到的地方,强光对指纹信息的采集有明显的影响,可能会导致指纹 信息无法通过验证。
- 本产品工作的温度在 0 50℃以内,否则会对设备造成损害。
- 请不要剧烈碰撞本产品,可能会导致产品内部部件松动或损坏,且不具备防水特性,请勿让产品 淋雨或受潮。
- 该产品执行标准: Q/HESH 2-2015

# 指纹正确放置

注: (指纹中心尽量要放在窗口中心,考勤指纹应与采集指纹时状态相一致,否则会影响考勤准确度)

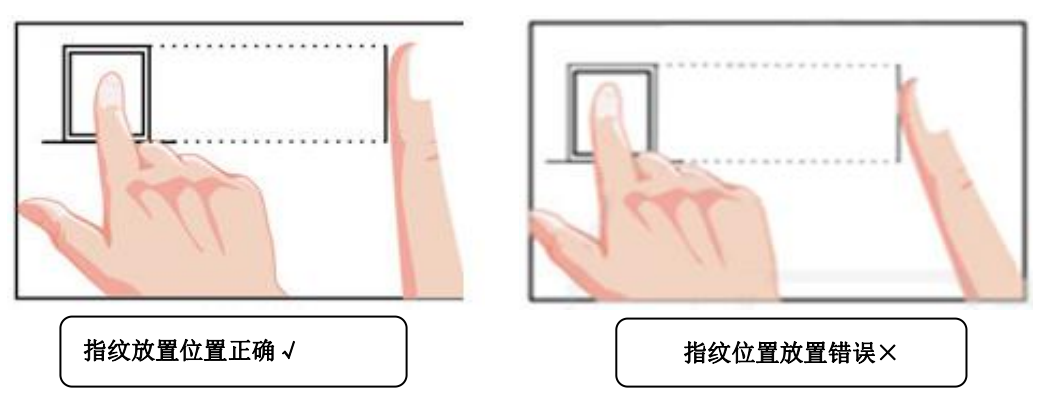

注: 干燥手指可以用哈气等方法湿润手指,考勤时将手指平按在指纹采集头上,尽量选择中、食指, 对于脱皮,受损等导致指纹图像变化的情况,可选择不容易受到磨损的无名指;极少部分人指纹质量 很差时,考虑使用 密码考勤。

# 键盘功能说明

| 1           | 2abc | 3def  | ESC  | 【ESC】 退出/取消键/在主界面显示固件版本<br>【MENU】进入主菜单键/进入菜单后可作退格键 |
|-------------|------|-------|------|----------------------------------------------------|
| 4ghi        | 5jkl | 6mno  | MENU | 【OK】 确定键/用户验证-查看记录<br>【▲】 上翻键                      |
| 7pqrs       | 8tuv | 9wxyz |      | 【▼】 下翻键<br>【 <sup>●</sup> /#】 功能切换键                |
| <b>U</b> /# | 0    | ОК    | ▼    | 【0】 空格键<br>【0-9】 数字和 26 个英文字母输入                    |

在进入"输入姓名"时,右上方出现【CHN】则为拼音输入状态,如输入"张三"按键盘输入"9(z)、 4(h)、2(a)、6(n)、4(g)""▼""0K""1"可输入"张","7(s)、2(a)、6(n)"按 "▼"找到"三"再按"OK""1"可输入"三""OK"完成输入,其他姓名可依此类推,如要输入
"TOM",可在进入"输入姓名"时,按键盘"<sup>(1)</sup>"改变输入状态为"ABC",并按键盘输入"8"(T)、
"6"(0)、"6"(M)"OK"完成输入,其他姓名可依此类推。

# 设备使用流程:

插入网线 → 设备开机 → 在机器注册一个员工设置成管理员设置密码 → 在浏览器 输入机器 IP 地址或按 ESC 键扫码登录内网页面 → 输入管理员工号和密码 → 登录即 可→ 在内网可新增人员班次排班等等等 → 联系员工录入指纹 → 在设备上给员工采 集指纹 → 设备正常使用。

# 一、网络连接

通电后,使用网线连接,考勤机插上网线连上路由器即可(无需在考勤机上设置)

**备注:** 在考勤机主显示页面显示 读图标表示未插入网线; 读图标表示插

入网线,但没有连上服务器; 运该图标表示服务器已连接。

# 二、登录内网后台账号

1. 电脑端浏览器输入机器的 IP 地址: 根据机器的实际 IP 地址输入或在设备上按 ESC 键用手机 浏览器或微信扫扫二维码即可登录后台

▶ 重点注意:考勤机与查看记录设备(电脑,手机)必须使用同一路由器网络

2. 登录账号:填写管理员工号、登录密码,点击"登录"按钮;会自动跳转到后台界面
 3. 机器 IP 地址:设备插上网线后可自动获取 IP 地址

(注:考勤机默认是"动态"IP动态分配,一般情况下无需设置,默认动态分配地址;动态分配失败

### 时可选择"静态"设置地址。) 系统管理 通讯设置 1. 动态 IP 是 1. 系统设置 6 2 1 2. 时间设置 2. IP 地址 192. 168. 01. 017 班次节假 用户部门 3. IP 地址 3子网掩码 255.255.255.000 4. 默认官网 192.168.001.001 4. 响铃设置 X 5. 设备自检 5. DNS 192. 168. 001. 001 存储管理 系统管理 6. 信息查看

按【OK】确定,按"▲/▼" 选择否,按【OK】确定

4. 新增用户: 登录后台后点击用户管理-用户列表可新增人员(补签, 删除人员)

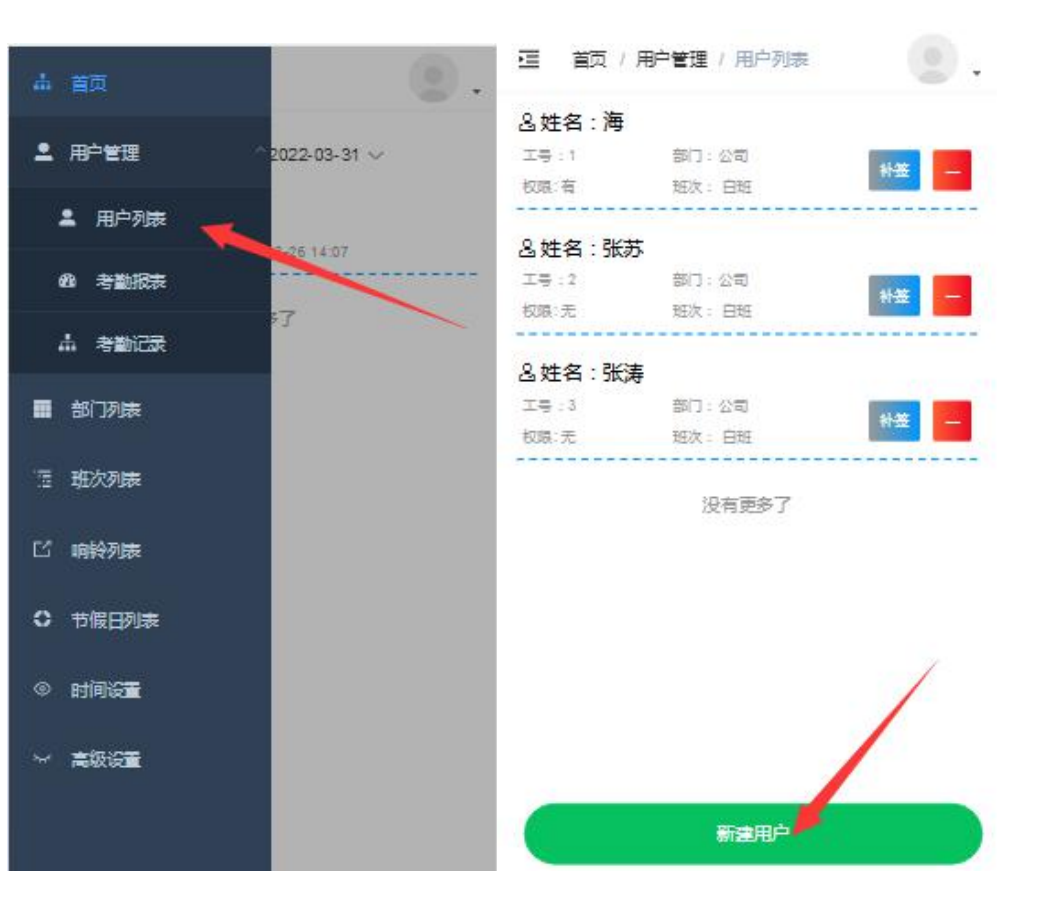

|               |          |    | $\otimes$ |
|---------------|----------|----|-----------|
| <del>도号</del> | 5        |    |           |
| 姓名            | 刘莽花      |    |           |
| 密码            |          |    |           |
| 部门            | 公司       |    | >         |
| 班次            | 白斑       |    | >         |
| 权限            | ○ 开启 🥝 关 | 词  |           |
| 取             | ii (     | 确认 |           |
|               |          |    |           |
| 取             | Ä        | 确认 |           |

注意:

1、新增用户要填写用户工号,姓名,密码,选择部门和班次,权限

2、权限开启是管理员,关闭是普通用户

3、工号保存后不可修改

5. 删除用户:选择要删除的用户点红色按钮点确定即可删除(用户考勤记录指纹人脸密码全被删除)

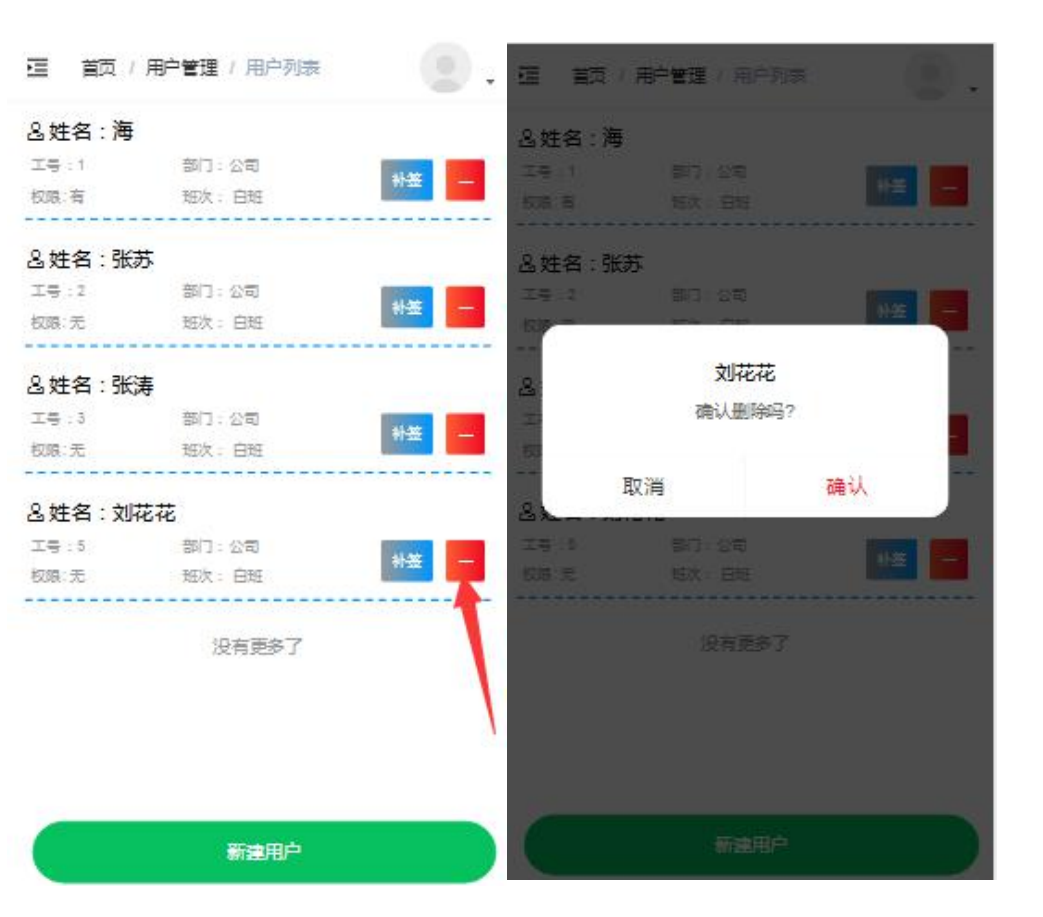

6.用户补签:在用户列表选择要补签的用户-点补签按钮进行补签(选择补签日期时间点确定即可)

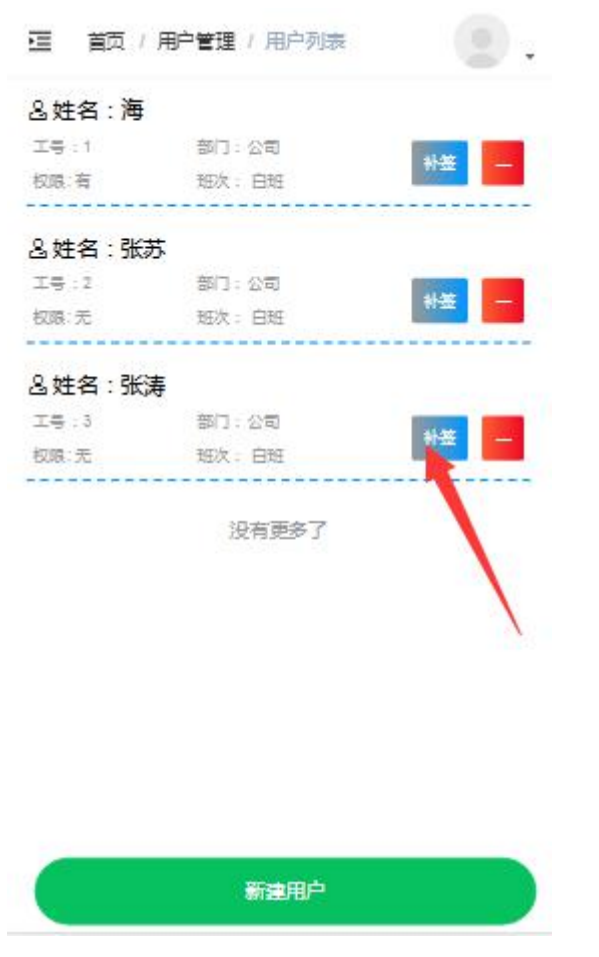

7. 导出报表: 在用户管理-考勤报表-选择要导出的报表

可导出原始表,统计表,汇总表,异常表,人员表,排班表,其他表。 选择需要导出的报表时间点击确定即可导出

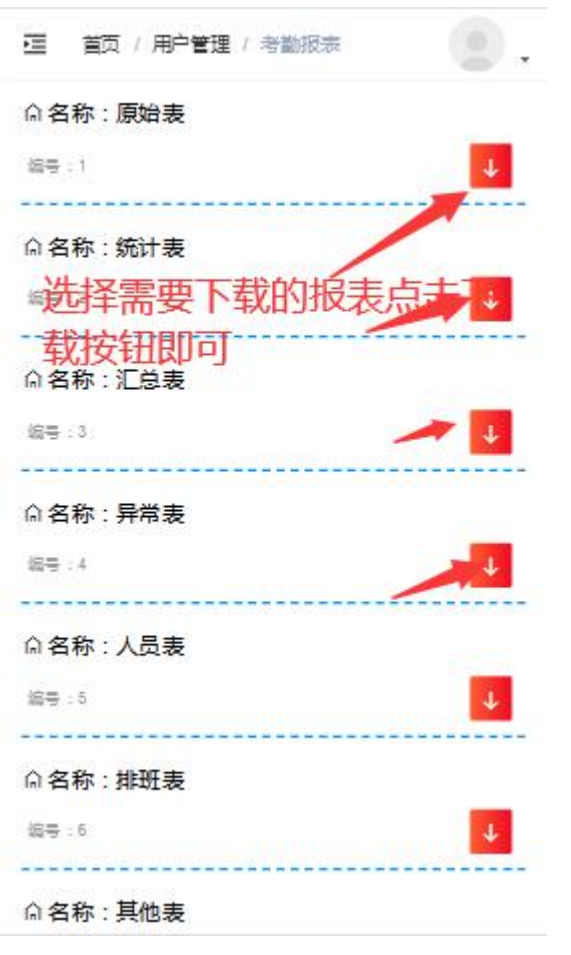

8. 查看考勤记录: 在用户列表-考勤记录输入要查看记录的员工工号选择查看日期时间

### 点击搜索即可查看记录

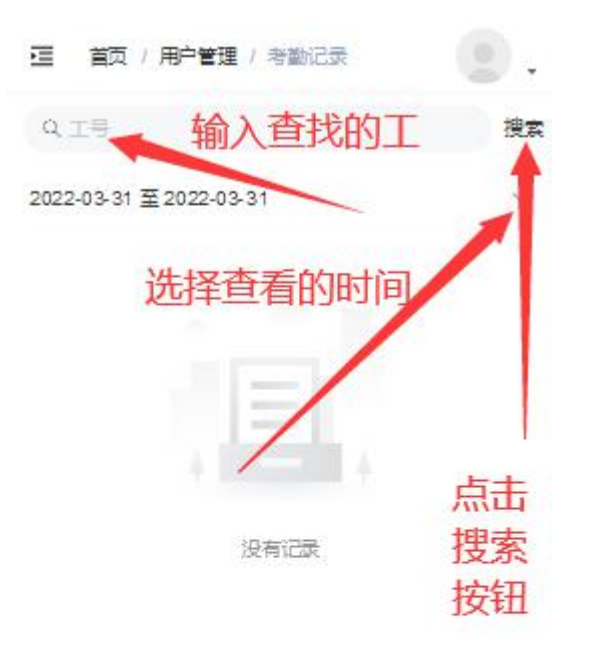

**9. 部门设置**: 部门列表新增部门,编辑部门信息保存即可(部门序号保存后不可修改,最多可设置 32 个部门)

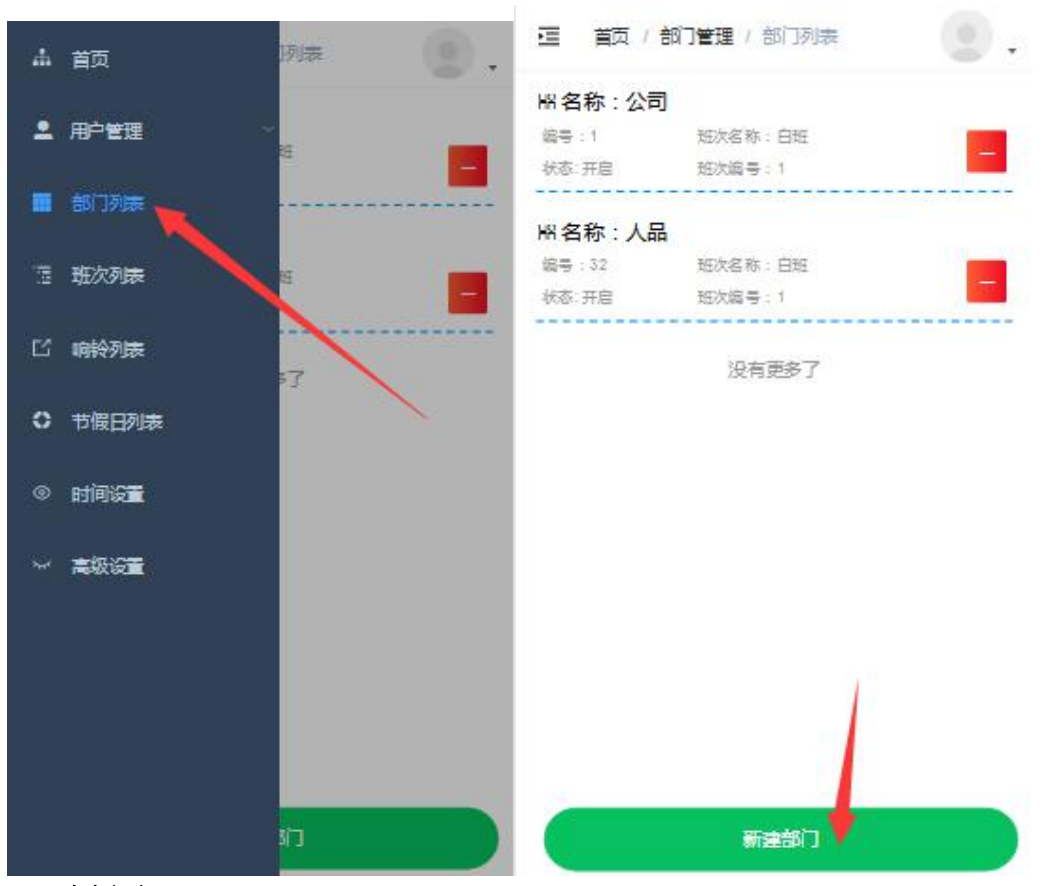

10. 删除部门:选择要删除的部门点击红色按钮按确定即可删除部门

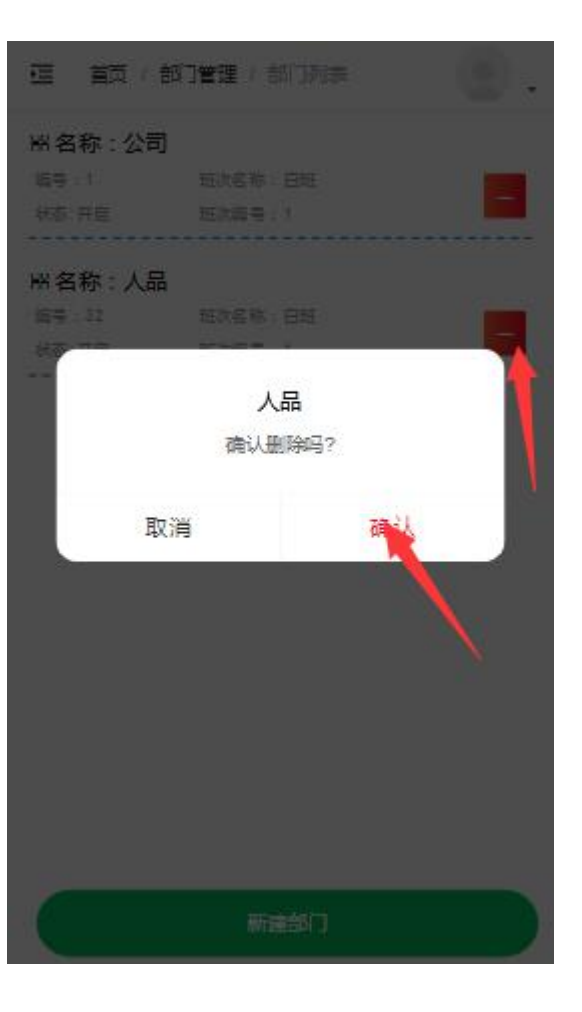

**11. 班次设置:** 在班次列表-新增班次-填写班次序号,名称,班次时段,响铃次数,选择排班日期 按确认保存。(班次序号保存后不可修改)

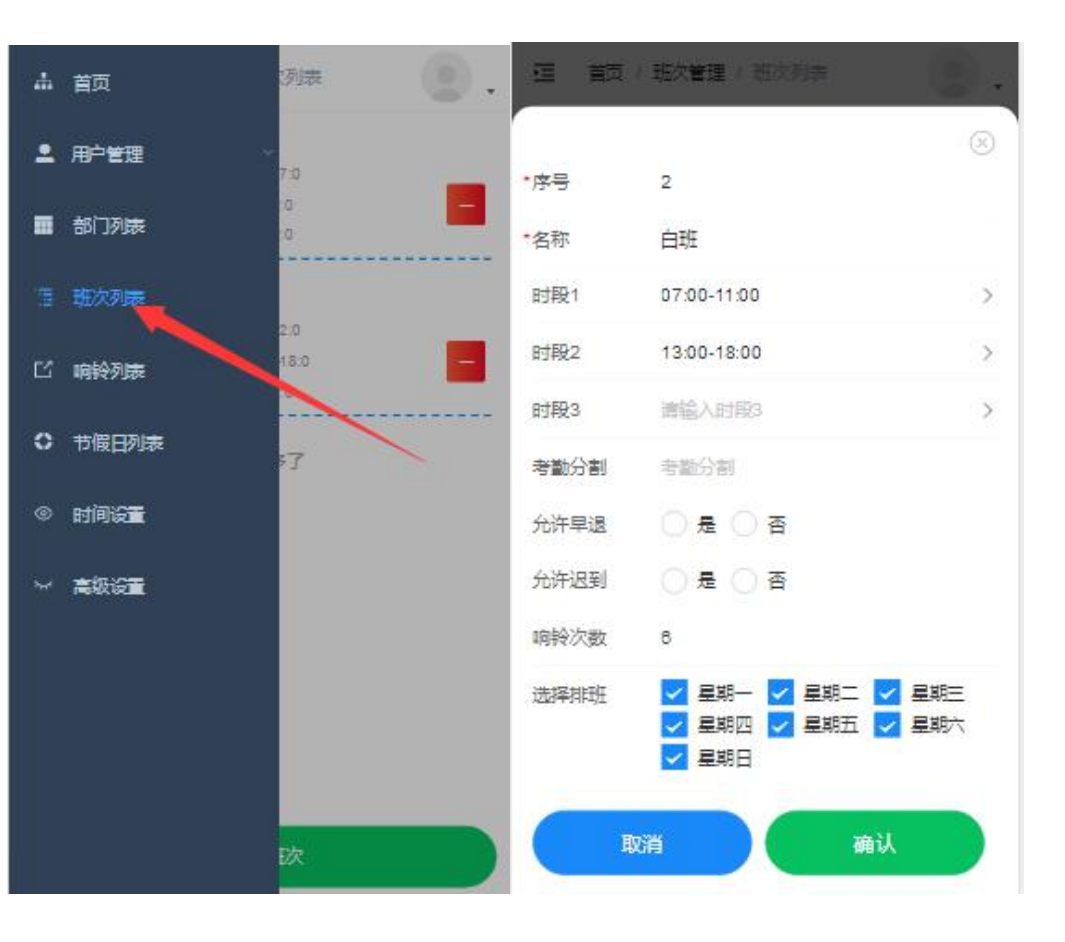

### 注意**:**

- 1、默认班次不可删除
- 2、序号保存后不可修改
- 3、可设置 100 个班次

12. 删除班次: 在班次列表选择需要删除的班次, 点击红色按钮按确认即可删除班次

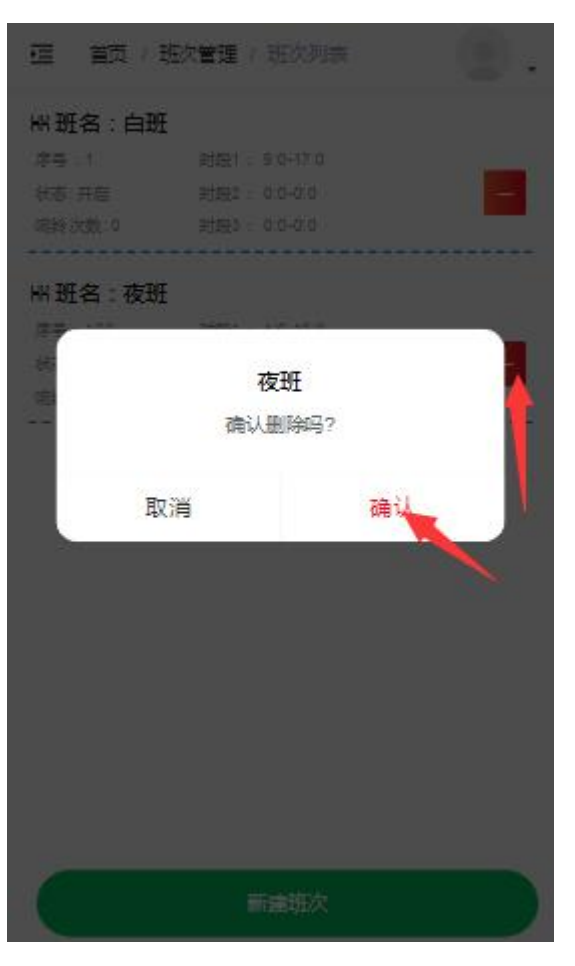

**13. 响铃设置:** 在响铃列表--响铃时间点击进去设置响铃时间, 响铃次数。和响铃状态按确认保存(序 号不可改, 响铃次数最多10次, 响铃状态开启是会响铃。关闭是不响铃)

|                                | (1999年3月) |        |    | ۵.        |
|--------------------------------|-----------|--------|----|-----------|
| <b>の 納谷时</b> 间<br>#モロ<br>#本 #日 | 0 : 10:00 | 改数: 10 |    |           |
| • 明龄序号                         | ٥         |        |    | $\otimes$ |
| •响铃时间                          | 10:00     |        |    | >         |
| 响铃次数                           | 10        |        |    |           |
| 响铃状态                           | 🔗 开启      |        |    |           |
| I                              | 网         |        | 确认 |           |
|                                |           |        |    |           |
|                                |           |        |    |           |
|                                |           |        |    |           |
|                                |           |        |    |           |
|                                |           |        |    |           |
|                                |           |        |    |           |

**14. 节假日设置**: 在节假日列表-新增节假日设置节假日名称时间日期放假天数按确定即可,节假日 最多可设置 24 个。放假天数最多可设置 31 天

|                        |                              | · U),     |
|------------------------|------------------------------|-----------|
| 新会校:4<br>編号:1<br>総委 再度 | 44人12<br>武士日期:4.15<br>武士天君:2 |           |
|                        |                              | $\otimes$ |
| •序号                    | 2                            |           |
| *名称                    | 中秋节                          |           |
| 选择日期                   | 08.15                        | >         |
| 天数                     | 2                            |           |
| I                      | XIII                         | 确认        |

15. 删除节假日: 在节假日列表选择要删除的节假日点击红色按钮按确定即可删除

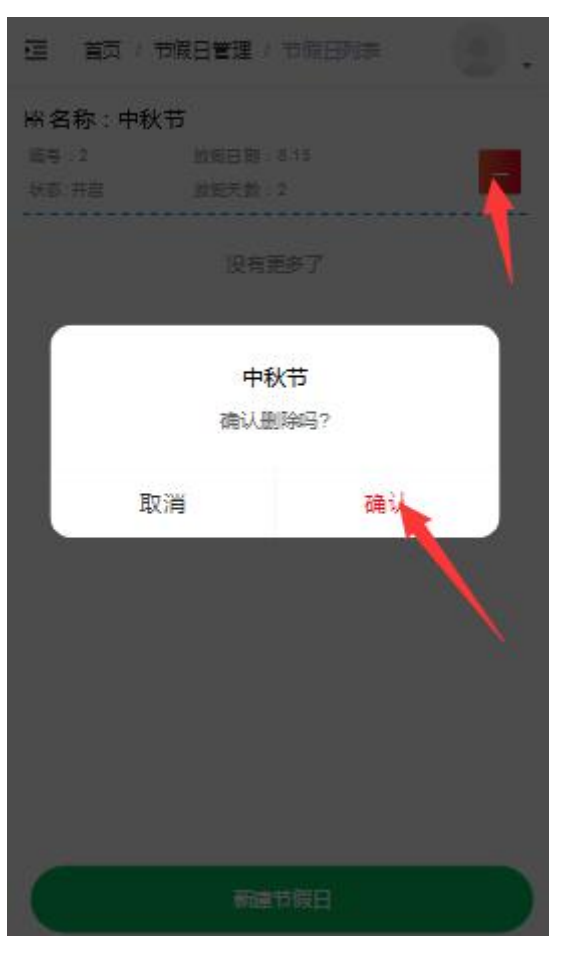

**16. 时间设置**: 在时间设置列表点击修改时间,编辑好时间按确认重置即可, (点击重置时间机器时间也同步重置)

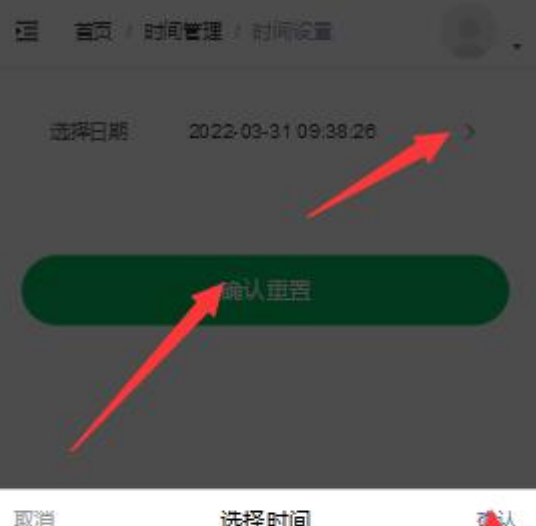

| 取消    |     | 选择时间 |       |      |
|-------|-----|------|-------|------|
|       |     | 2012 | (UOH) |      |
| 2020年 | 01月 | 29日  | 07時   | 3655 |
| 2021年 | 02月 | 30日  | 08时   | 37分  |
| 2022年 | 03月 | 31日  | 09時   | 38分  |
| 2023年 | 04月 |      | 10時   | 39分  |
| 2024年 | 05月 |      | 11日寸  | 40分  |
|       |     |      |       |      |

### 17. 高级设置:

\*删除全部记录:点红色按钮点击确认即可删除全部记录(机器全部记录同步删除)

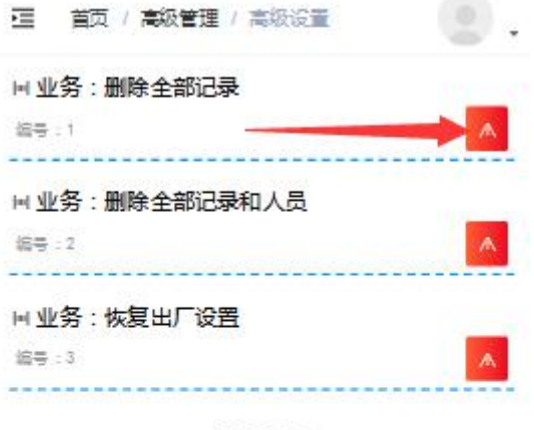

没有更多了

\*删除全部人员和记录:点红色按钮点击确认即可删除全部人员和记录(机器全部人员和记录同步删除)

| 這 首页 /  | 高級管理 / 高級设置 | . 🙁 .    |
|---------|-------------|----------|
| 回业务:删除  | 全部记录        | 1        |
| 編号:1    |             | <b>A</b> |
| 回业务:删除  | 全部记录和人员     |          |
| 编号:2    |             |          |
| □ 业务:恢复 | 夏出厂设置       |          |
| 编号:3    |             | A.       |
|         | 没有更多了       |          |

\*恢复出厂:点击红色按钮按确认即可恢复出厂设置(机器同步恢复出厂设置)

| 董页 / 高級管理 / 高級设置                  | 0. |
|-----------------------------------|----|
| ■ 业务:删除全部记录<br><sup>編号:1</sup>    | ^  |
| H 业务:删除全部记录和人员<br><sup>编号:2</sup> |    |
| □ 业务:恢复出厂设置<br><sup>編号:3</sup>    |    |

没有更多了

# 考勤机操作流程

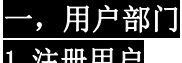

注册用户 (注:员工最多可注册3枚指纹)录指纹时尽量选择食指、中指,每个手指按三次,每次都得看到提示后再按,提示包括:第一次按手指、第二次按手指、第三次按手指
 按【MENU】进入"主菜单"

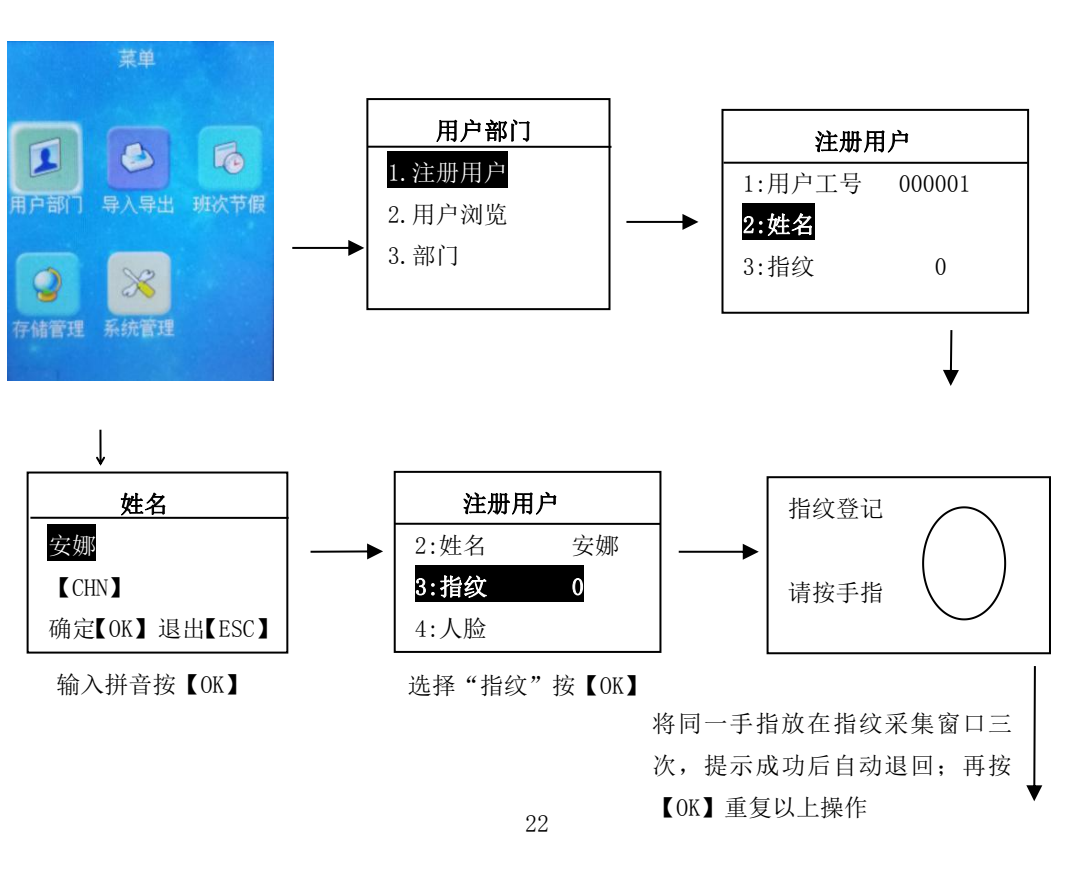

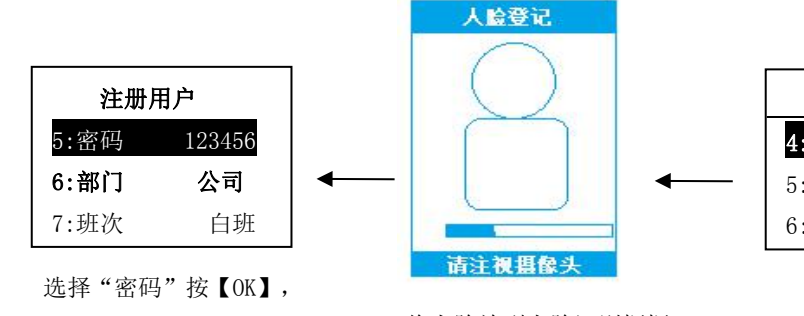

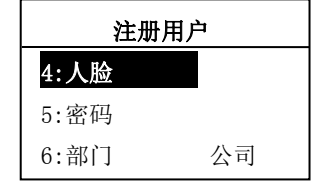

输入6位数密码按【OK】

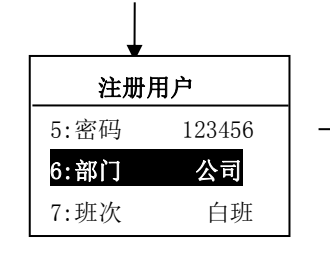

选择"部门"按【OK】,按"▲/ ▼"选择已设置好的部门再按【OK】 将人脸放到人脸识别框框, 等待蓝色线条走完就 OK

班次再按【OK】

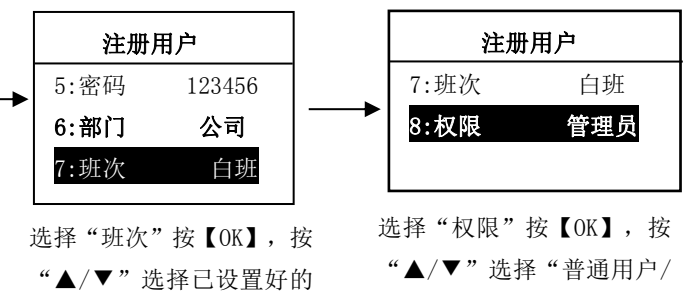

管理员"再按【OK】

### 注意:

- 员工工号不能重复
- 员工名称最多可输入 8 位汉字
- 员工所属部门必须是选择已编辑好的部门
- 员工密码登记,可输入最长6位数字
- 选择的班次号,必须是已设置好的班次 •
- 用户权限包括:普通用户、管理员

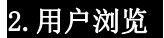

(可修改用户信息,查看用户考勤记录,签卡,删除(指纹,人脸,用户))

2.1 用户签卡

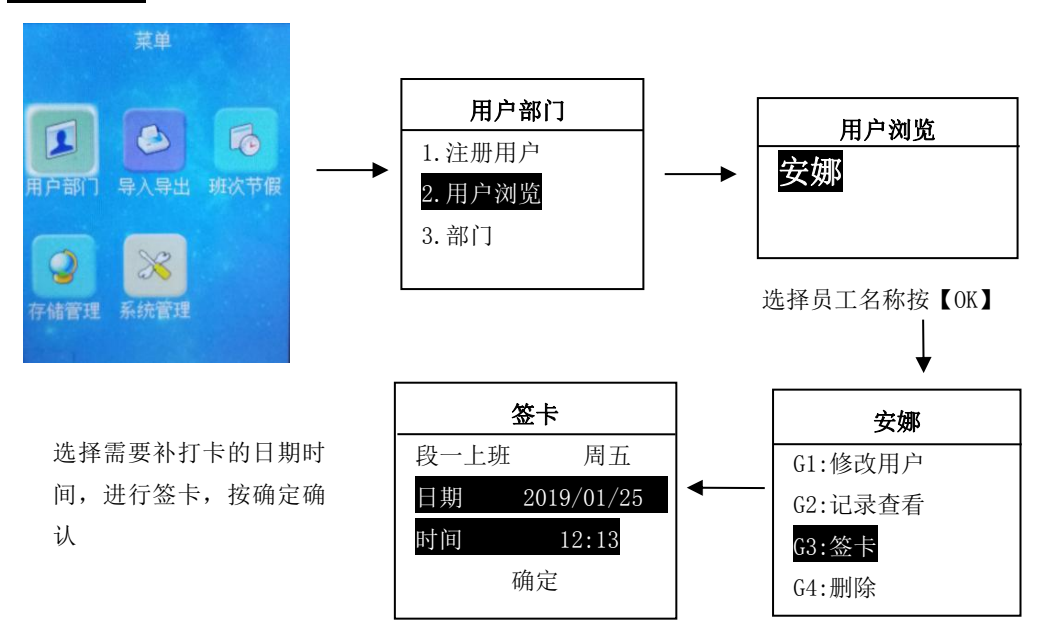

2.2 删除用户(指纹/人脸)

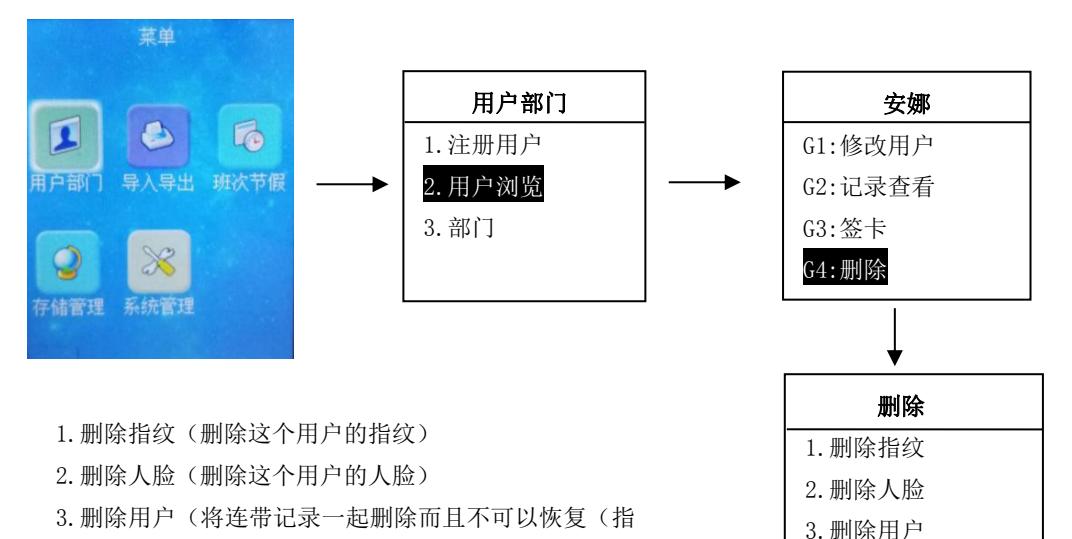

纹人脸都一起被删除)

2.3 部门设置

选择项目按【OK】

# 第単 ● ● ● ● ● ● ● ● ● ● ● ● ● ● ● ● ● ● ● ● ● ● ● ● ● ● ● ● ● ● ● ● ● ● ● ● ● ● ● ● ● ● ● ● ● ● ● ● ● ● ● ● ● ● ● ● ● ● ● ● ● ● ● ● ● ● ● ● ● ● ● ● ● ● ● ● ● ● ● ● ● ● ● ● ● ● ● ● ● ● ● ● ● ● ● ● ● ● ● ● ● ● ● ● ● ● ● ● ● ● ● ● ● ● ● ● ● ●</td

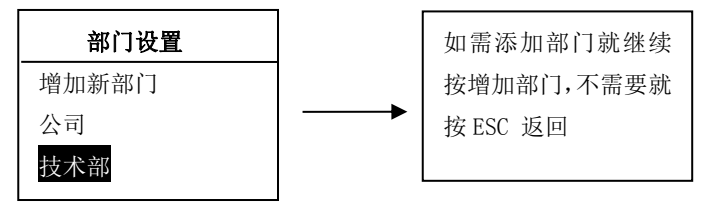

# 2.3 删除部门(此项是删除单个部门)

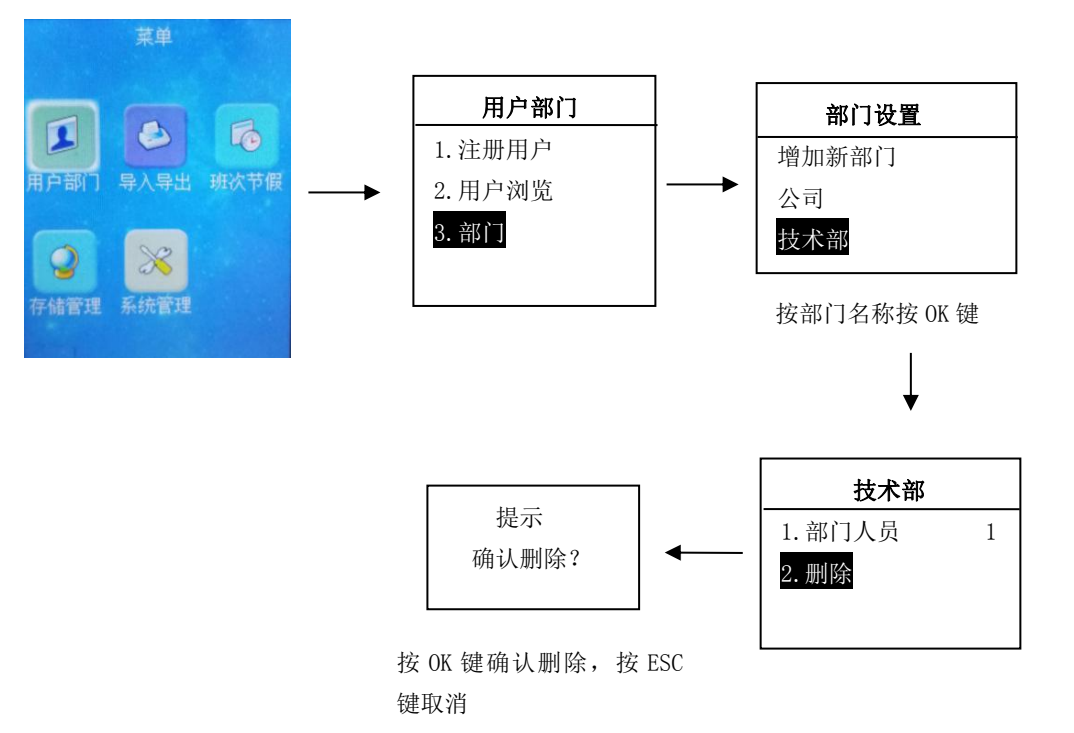

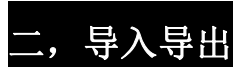

**1., 导出统计表** 注: U 盘下载考勤表成功后, 会生成四个报表; 分别是:考勤原始表、考勤汇 总表、考勤统计表、考勤异常表)

U 盘插到考勤机的 U 口上,在机器顶端有显示 U 盘标志可进行导出导入数据。

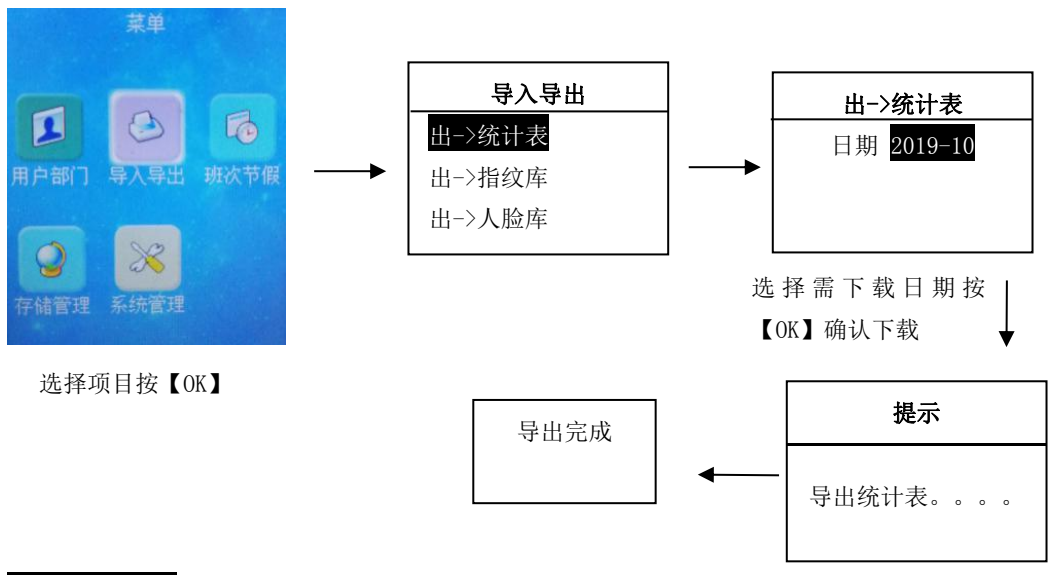

# 2. 导出指纹库 (指纹信息,文件格式. dat 不能打开仅做备份)

U 盘插到考勤机的 U 口上,在机器顶端有显示 U 盘标志可进行导出导入数据。

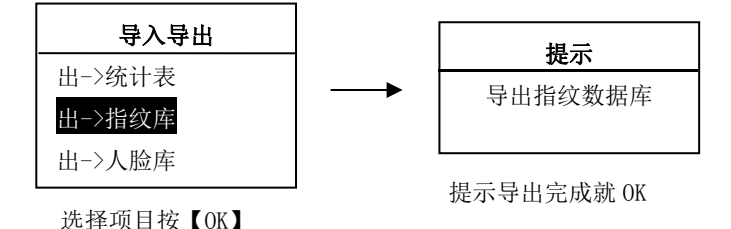

主意:

导出人脸库,人员表,排班表,其他表,备份表参考导出指纹库步骤进行。 人脸库(人脸库导出是 dat 文件不可打开,仅做备份) 其他表(其他表可批量设置部门, 闹铃,节假日)

3. 导入人员表 人员表中的"员工 ID""姓名"必须填写,否则导入人员表失败! Ⅱ盘插到考勤机的Ⅱ口上,在机器顶端有显示Ⅱ盘标志可进行导出导入数据。

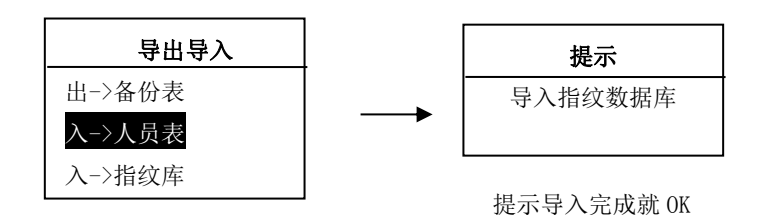

4. 导入指纹库/人脸库 若需把考勤机上已有的人员信息和指纹导到另外一台新考勤机上(机器型 号和机器编号必须一致),再导入"人员表/指纹库/人脸库"

U 盘插到考勤机的 U 口上,在机器顶端有显示 U 盘标志可进行导出导入数据。

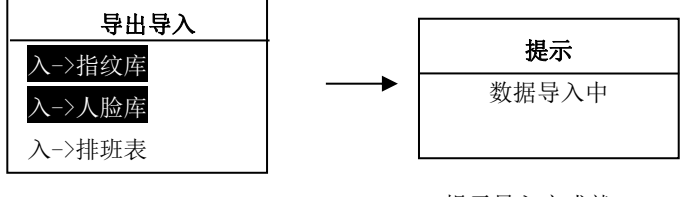

选择项目按【OK】

提示导入完成就 OK

### 5. 导入排班 可批量设置员工排班

U 盘插到考勤机的 U 口上,在机器顶端有显示 U 盘标志可进行导出导入数据。

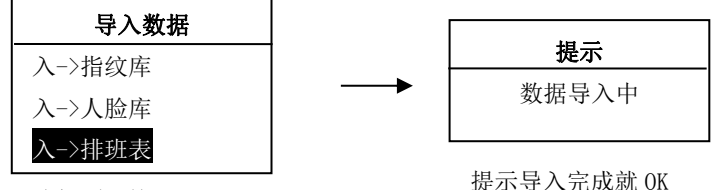

选择项目按【OK】

### 导入其他表 可批量设置部门, 闹铃, 节假日。

U.盘插到考勒机的U口上,在机器顶端有显示U.盘标志可进行导出导入数据。

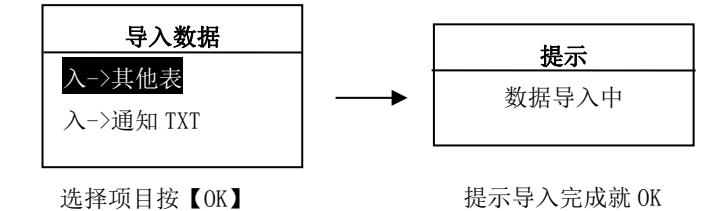

7. 导入通知 TXT 通知状态默认是开启,导入通知后会在主界面会显示通知内容,通知命名是通知(中 文) 或 notice (英文)。

将 U 盘插到考勒机的 U 口上,机器检测到 U 盘后会自动转到该操作界面

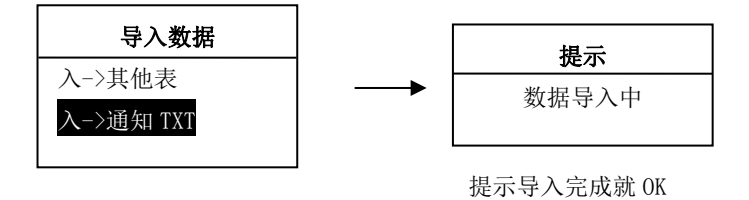

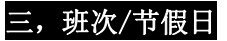

# 1. 班次设置(可用 U 盘导入排班信息)

按【MENU】进入"主菜单"

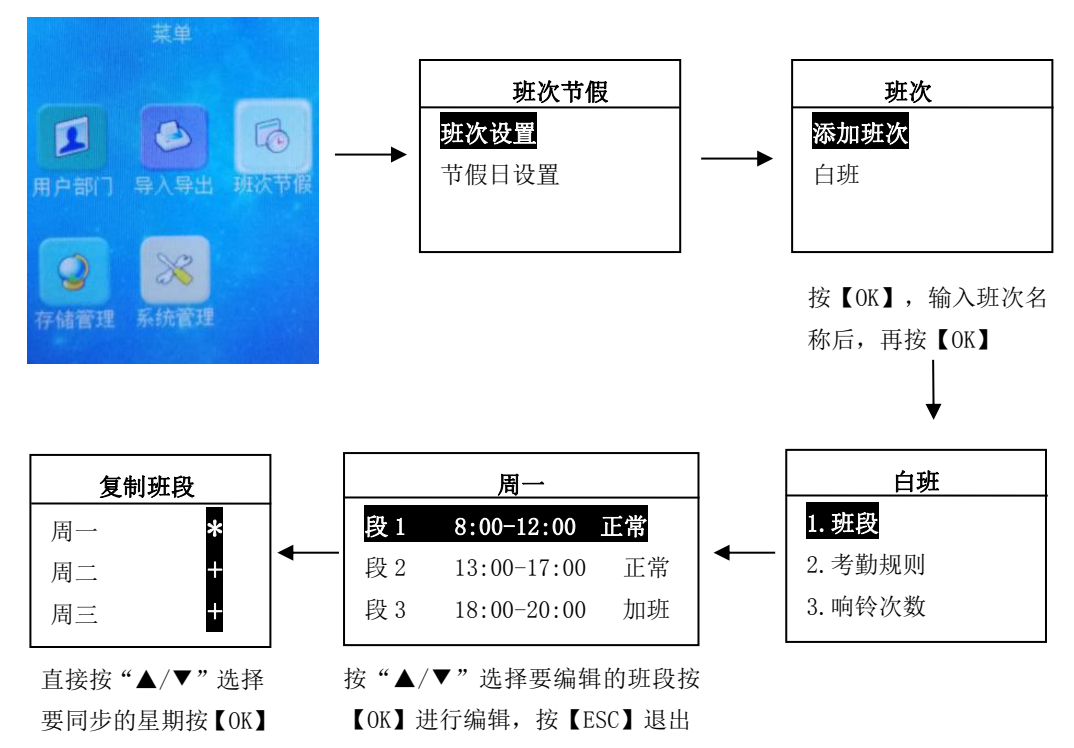

# 注:每个班次中都有考勤规则, 响铃次数, 跨天时间, 删除班次。 2. 节假日设置

按【MENU】进入"主菜单"

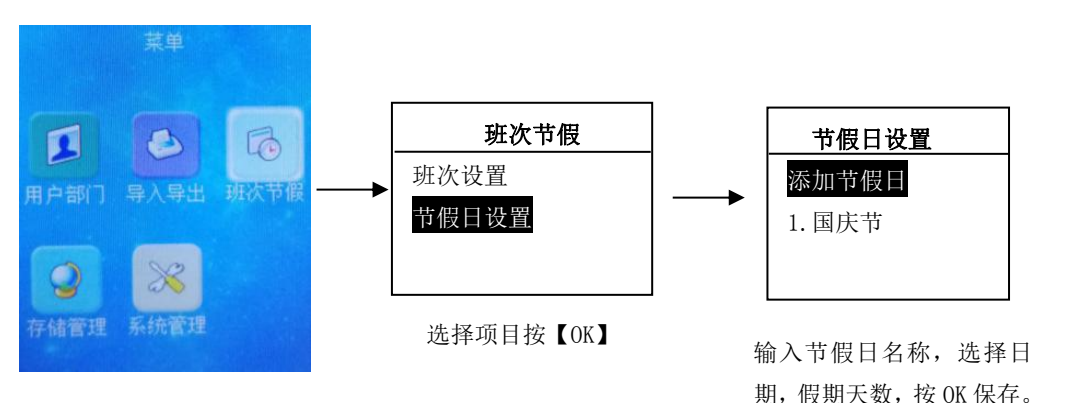

# 四,存储管理

1.存储信息(可用U盘导入排班信息) 可查看指纹,用户注册,管理员注册,密码注册容量 按【MENU】进入"主菜单"

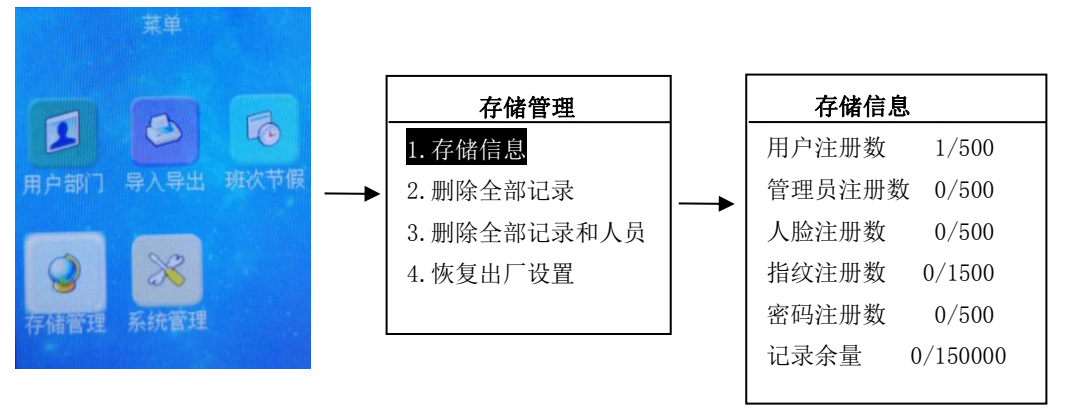

## 2. 删除全部记录(此项是删除全部人员的考勤记录) 按【MENU】进入"主菜单"

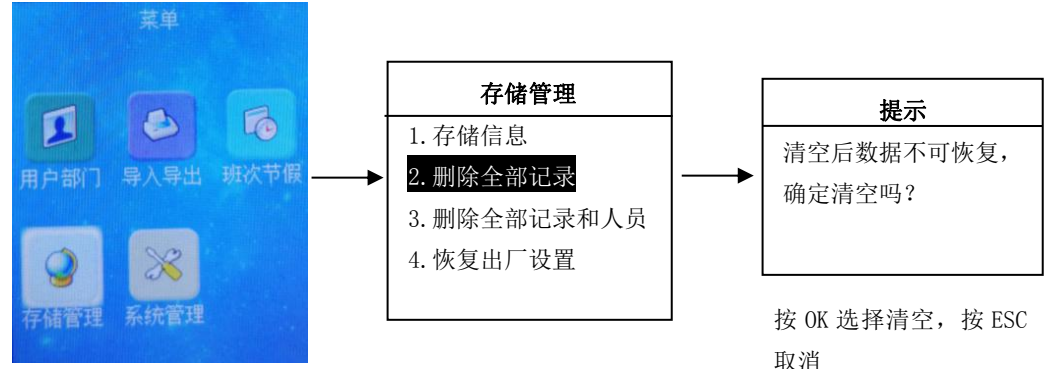

3. 删除全部记录和人员(此项是删除全部考勤记录和人员) 按【MENU】进入"主菜单"

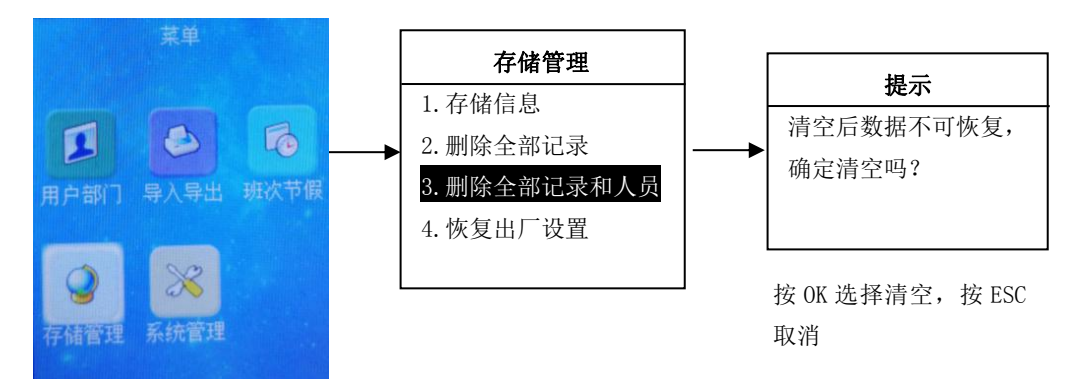

**4. 恢复出厂设置(此项是将机子进行初始化,全部数据将恢复出厂时系统默认值)** 按【MENU】进入"主菜单"

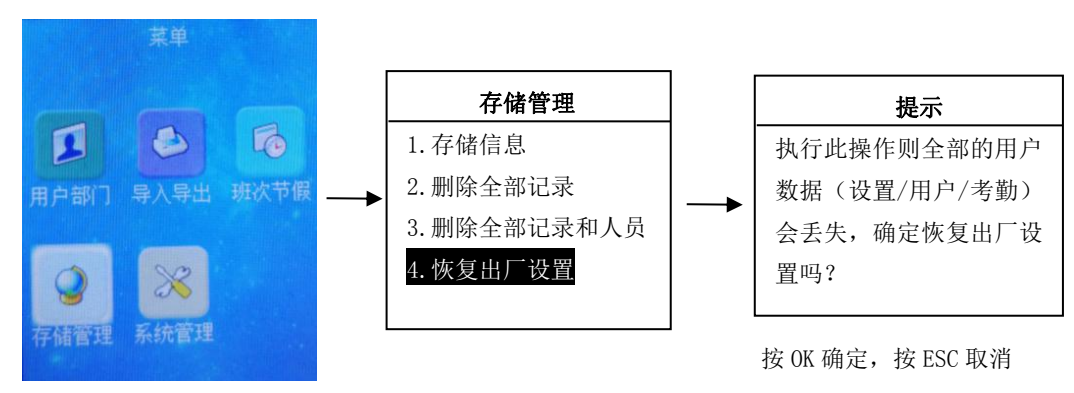

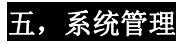

### 1. 系统设置

按【MENU】进入"主菜单"

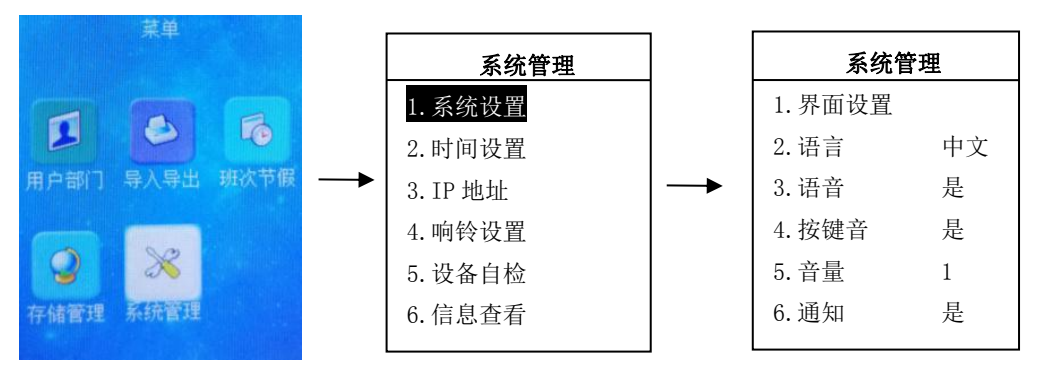

注:

- \*界面:默认是春绿可修改为天蓝色,紫色,黑色...
- \*语言:默认是简体中文,可切换英文
- \*语音提示:默认启用(录指纹,打卡有语音提示),禁止就没有语音提示。
- \*按键音:默认启用,操作机器时有声音,禁止就没声音。
- \*音量:默认音量是 5,最大可设置 10,最小值设置 1.
- \*公司: 输入公司名, 仅在机器查看
- \*通知:默认是开启,导入通知时通知会显示在屏幕上,通知命名是通知.txt(中文)或 notice(英文)。 2.时间设置
- 按【MENU】进入"主菜单"

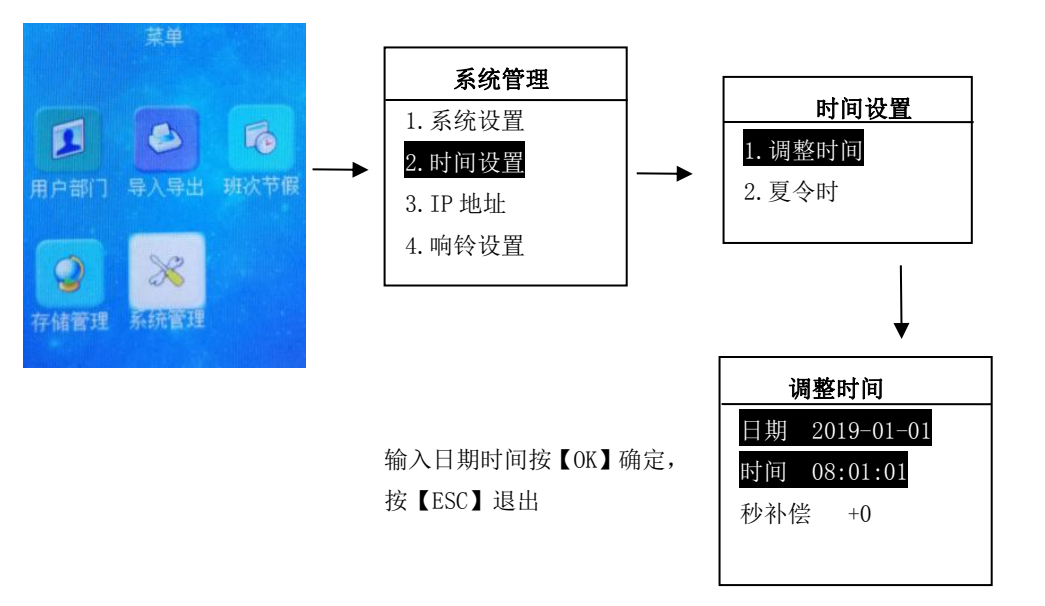

### 3. 响铃设置

按【MENU】进入"主菜单"

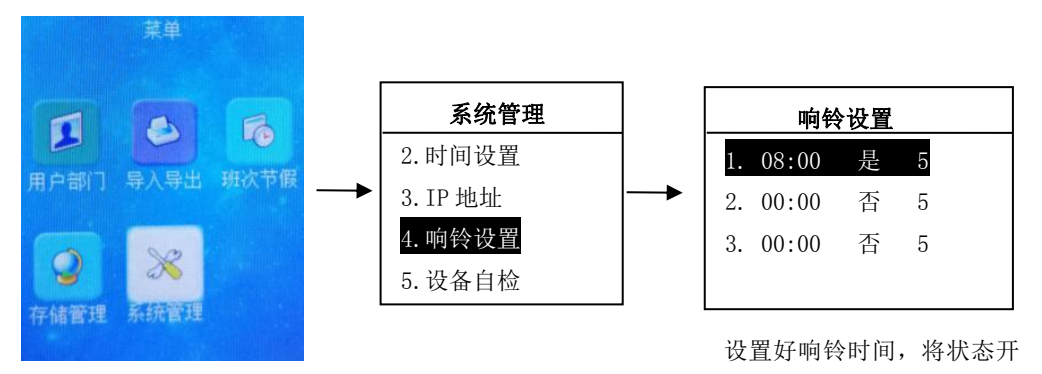

### 4. 固件升级

按【MENU】进入"主菜单"

先把固件放到 U 盘里面,将 U 盘插入机器的 U 盘口,找到固件升级选项,升级成功后机器会自动重启

启, 响铃次数可设置

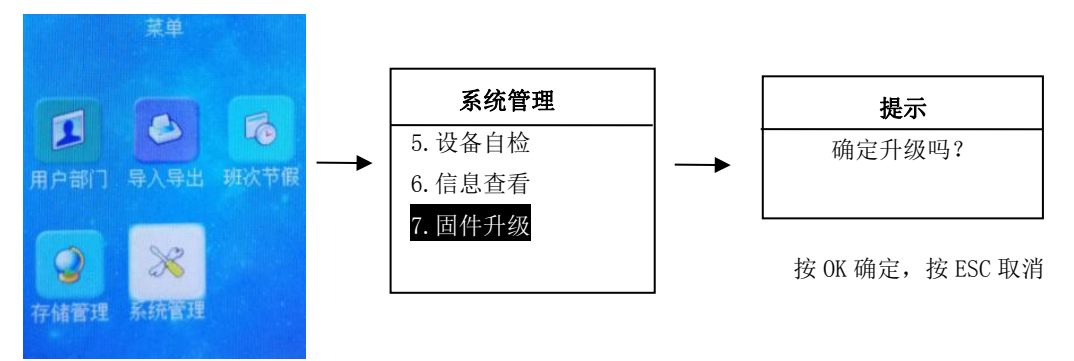

| 项目     | 参数                  |
|--------|---------------------|
| 比对方式   | 1:1 / 1: N 指纹/密码/人脸 |
| 用户登记   | 500                 |
| 人脸登记   | 500                 |
| 指纹登记   | 1500                |
| 密码登记   | 500                 |
| 考勤记录容量 | 150000              |
| 指纹头    | 光学传感器,蓝背光指纹头        |
| 显示器    | 彩色 2.8 寸屏           |
| 键盘     | 物理按键键盘              |
| U 盘接口  | 固件升级/数据传输           |
| 语音输出   | 有(8欧1瓦喇叭)           |
| 工作电压   | DC5V(电流 1.5A)       |
| 工作温度   | —10℃至+60℃           |
| 工作湿度   | 20%至 80%            |
| 摄像头    | 2个(彩色/红外)           |
| 红外灯    | 支持(2个透镜)            |
|        |                     |

人脸机技术参数